## M2-3a: thema wijzigen

- 1. Open de presentatie M2-1a Huisdieren
- 2. Pas het thema Organisch toe
- 3. Je vindt de zwarte band van het thema niet mooi en wilt deze weghebben. Dat lukt zo niet. Ga hiervoor naar het diamodel: *Beeld Diamodel*.

| ÷ ۱۵ 💀 ۲۰۲۰ 🖬                                     |                                                                                  | Presentatie1 -                       | PowerPoint                                     |                                                       |                       |                              | o ×          |
|---------------------------------------------------|----------------------------------------------------------------------------------|--------------------------------------|------------------------------------------------|-------------------------------------------------------|-----------------------|------------------------------|--------------|
| tand Diamodel Start Inv                           | oegen Overgangen Animaties Controle                                              | en Beeld ACROBAT                     | Worldwide Office                               | 👰 Geef aan wat u wilt                                 | doen                  | Ria Hoozemans-van Valkenburg | R₁ Delen     |
| nodel Indeling<br>egen invoegen<br>Model bewerken | Modelindeling Tijdelijke aanduiding 📝 Voetteksten<br>invoegen →<br>Modelindeling | Thema's<br>Thema's<br>Thema bewerken | Achtergron<br>en * 🗹 Achtergron<br>Achtergrond | dstijlen <del>-</del><br>dafbeeldingen verbergen<br>i | Diagrootte<br>Grootte | ave                          |              |
|                                                   |                                                                                  |                                      |                                                |                                                       |                       |                              |              |
|                                                   |                                                                                  |                                      |                                                |                                                       |                       |                              |              |
|                                                   |                                                                                  |                                      |                                                |                                                       |                       |                              |              |
|                                                   |                                                                                  | Klik c                               | om de                                          | stijl te                                              |                       |                              |              |
| -                                                 |                                                                                  | b                                    | ewerk                                          | en                                                    |                       |                              |              |
|                                                   |                                                                                  | ~ ~                                  |                                                |                                                       |                       |                              |              |
|                                                   |                                                                                  | Klik om de ondert                    | titelstijl van he                              | et model te bewer                                     | ken                   |                              |              |
|                                                   |                                                                                  |                                      |                                                |                                                       |                       |                              |              |
|                                                   | Va                                                                               | itekst                               |                                                | 24                                                    | -7-2017 (ann)         |                              |              |
|                                                   |                                                                                  |                                      |                                                |                                                       |                       |                              |              |
|                                                   |                                                                                  |                                      |                                                |                                                       |                       |                              |              |
| odel [] <sup>3</sup>                              |                                                                                  |                                      |                                                |                                                       |                       | ₩ 〒                          | + 74%        |
| ዶ 🗆 📜 🌔                                           |                                                                                  | ) 🔇 🎹 🔼                              | Sec.                                           |                                                       |                       | ∧ tis 14 / 14 / 25-7         | :19<br>-2017 |

- 4. Ga naar de bovenste dia (deze is groter dan de andere): "Organisch Diamodel". Selecteer hier het zwarte vlak en delete dit. Doe dit ook met het andere vlak. Je ziet nu dat de zwarte band overal weg is, behalve in de volgende dia "Titeldia Indeling". Daar moet je de band nog apart weghalen.
- 5. Ga terug naar de normale weergave (of sluit het Diamodel)
- 6. Sla de presentatie op in je digitaal portfolio als M2-3a Huisdieren